## 超声波发生器维修培训 KUFA UGC 1500W/2400W

一、必要的维修工具

- 1. 数字万用表;
- 2. 6寸十字螺丝刀,,长度约150mm;
- 3. M4.0 外六角中空套筒螺丝批,中空深度>=19mm;
- 4. 短柄十字螺丝刀,总长<=50mm;
- 5. 一字螺丝刀,刀口宽度<=2.4mm,长度约100mm;
- 6. 3寸十字螺丝刀,长度约100mm;
- 二、超声波发生器主要技术指标:

功率范围: 40%-100%; 可调时间: 0--99分; 控制方式: 定时控制、外部 PLC 控制、开机自动运行; 扫频范围: 扫频范围约为设定频率值的+/-1kHz; 电流偏置: -1.0A 到+1.0A;

三、超声波发生器面板说明

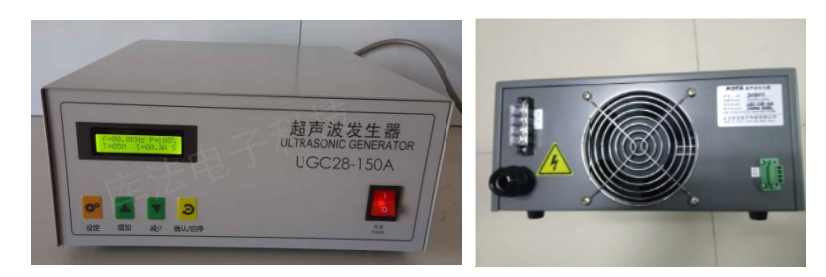

1. LCD 显示窗

用于显示定时时间,输出功率大小,工作频率,工作电流等正常工作状态,以及 进行设置时和报警时的各个状态。

2. 设定按键

用于选择所要调整的参数,短按与长按分别进入不同的设置项。

3. 增加键

在设置参数时增加数值;或者功能设置时置"ON"。

4. 减少键

在设置参数时减少数值;或者功能设置时置"OFF"。

- 确认键/启停键
   用于控制发生器的工作或暂停,也可以在设置完成后点击此键保存设置参数。
- 6. 电源开关: 打开或关闭机器电源
- 四、工作状态说

打开电源后,屏幕右下角显"S",表示机器在待机状态,按下"启动"键(或外部

控制启动),显示"R",机器进入运行状态。

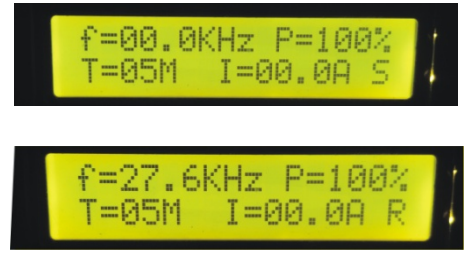

- 五、操作说明
  - 输出功率设定 在待机状态下短按一下"设置"键,屏幕显示"Power Setup(功率设定)"按 "增加、减少"键调整功率大小;设定完成后点击刷新键保存返回工作模式。

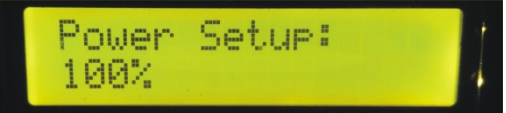

2. 运行时间设定

短按 2 下"设置"键,屏幕显示"Time Setup (定时设定)",此时按"增加、 减少"键调整到所需时间。

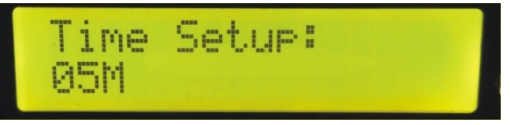

3. 定时模式设定

短按"设置"键3下,屏幕显示"Time Control,此时按"增加、减少"键选择"ON"或"OFF"状态,ON定时器开,OFF定时器关。当时间控制为ON时,按下启动按键后,机器运行设定的工作时间,然后自动停止。

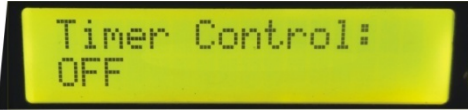

4. 扫频控制设定

短按"设置"键4下,屏幕显示"Sweep Control,此时按"增加、减少"键选择"ON"或"OFF"状态,ON 扫频开,OFF 为扫频关。当扫频开时,开机后机器进行一次扫频,扫频范围为频率设定值的+/-1kHz。

| Sweep | Contro |  |  |
|-------|--------|--|--|
|       |        |  |  |

5. PLC 控制模式设定 在待机模式下,长按"设置"键(3秒左右),屏幕显示 PLC Control,此时按 "增加、减少"键选择"ON"或"OFF"状态,ON为 PLC 控制模式开,OFF为 PLC 控制模式关,当 PLC 控制为 ON 时,时间控制自动写为 OFF。 该功能为外部控制设置,出厂设置为"OFF"。用户可根据实际控制方式来修改 工作方式,以实现外部控制。当"ON"时当 J5 接通后发生器工作,设定完成后 再短按一下"设置"键,保存设定值。

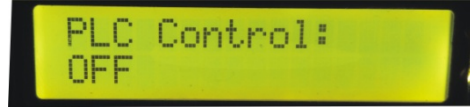

6. 自动运行模式设定

PLC 控制模式设定完成后,短按"设置"键,屏幕显示 Auto Run,此时按"增加、减少"键选择"ON"或"OFF"状态,ON为自动运行开,OFF为自动运行关,当自动控制为 ON 时,时间控制自动写为 OFF。该功能为外部控制设置,出厂设置为"OFF",用户可根据实际控制方式来修改工作方式。

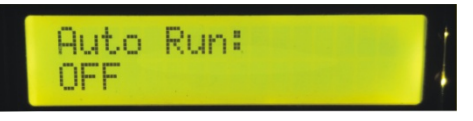

7. 频率设定

注意:进入此项设定前请检查机器是否可以开机!不要轻易更改设定频率值! 自动运行控制模式设定完成后,短按"设置"键,屏幕显示 Frequency Setup,

此时按"增加、减少"键调整机器的工作频率,同时屏幕显示机器的工作电流。

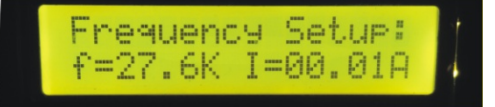

8. 电流偏移设置

频率设定完成后,短按"设置"键,屏幕显示 I Offset,此时按"增加、减少"可以调整电流偏移大小,极限值是-1.0A 到+1.0A

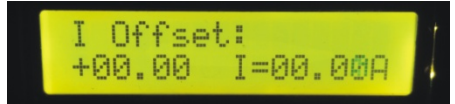

当设定完成后,按确认键,保存参数,退出设定工作状态。

六、电路板接线图

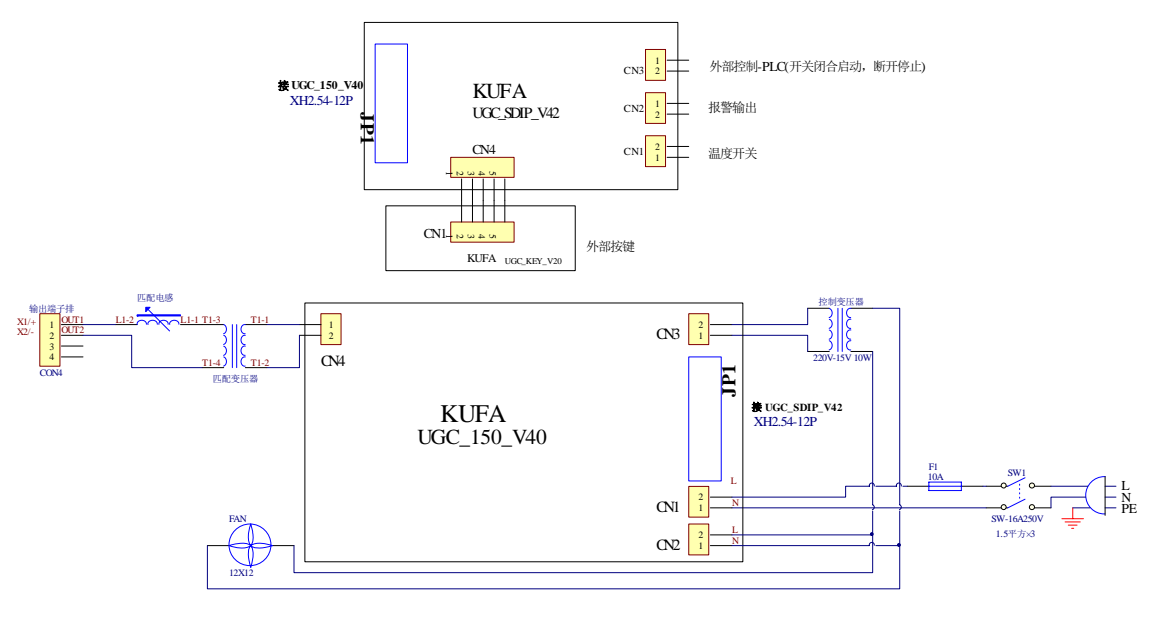

注意:一定要接上地线,防止漏电引起触电事故!

- 七、机器连接检查
  - 1. 检查超声波发生器电源是否正确连接;
  - 2. 在连接发生器与清洗机换能器之前,用万用表电阻档检查换能器的两根接线之间 电阻,正常时应为无穷大,如果不正常则不能接到发生器上,否则有短路的可能。
  - 3. 发生器机箱盖板要正确安装
- 八、常见故障及维修
  - 1. 常见的报警信息及故障处理方法

| 项目                         | 可能原因                                                                                    | 处理方法                                                                                                    |  |
|----------------------------|-----------------------------------------------------------------------------------------|----------------------------------------------------------------------------------------------------|--|
| I OVERLOAD<br>发生器过流报警      | <ol> <li>发生器工作频率被改动;</li> <li>清洗机液位是否太低;</li> <li>过电流限定值设置不正确;</li> </ol>               | <ol> <li>恢复到正常的工作频率;</li> <li>恢复到正常的液位;</li> <li>调整或更换发生器控制板(不熟练<br/>人员建议直接更换);</li> </ol>                  |  |
| LOW POWER:15V<br>控制电压欠压报警  | <ol> <li>检查控制电源用变压器是<br/>否正常;</li> <li>驱动板控制电源故障;</li> </ol>                            | <ol> <li>1. 检查变压器接线或更换变压器;</li> <li>2. 更换发生器驱动;</li> </ol>                                                  |  |
| IGBT OVERTEMP<br>IGBT 超温报警 | <ol> <li>发生器散热孔被堵住;</li> <li>发生器机箱盖装反;</li> <li>发生器散热风机故障;</li> </ol>                   | <ol> <li>保证发生器散热孔外留有足够的<br/>散热空间;</li> <li>重新正确安装机箱盖,散热孔位置<br/>在变压器电感一侧;</li> <li>检查散热风机接线或更换风机;</li> </ol> |  |
| 开电源无显示                     | <ol> <li>外部电源没有接好;</li> <li>发生器电源接线不正确;</li> <li>发生器保险被取下;</li> <li>发生器保险烧掉;</li> </ol> | <ol> <li>重新接好外部电源;</li> <li>重新接好发生器电源线;</li> <li>装好发生器保险管;</li> <li>按后续说明处理;</li> </ol>                     |  |
| 按发生器启动键后<br>机器无反应          | <ol> <li>发生器启动方式设置不正确;</li> <li>换能器正负极之间短路;</li> </ol>                                  | <ol> <li>重新调整发生器的启动设置;</li> <li>检查换能器正负极之间的接线;</li> </ol>                                                   |  |
| 发生器保险烧掉或<br>外部过电流保护器<br>动作 | <ol> <li>发生器联接的换能器短路;</li> <li>驱动板上发生短路(整流 块 V+与 V-之间电阻为 0);</li> </ol>                 | <ol> <li>检查与发生器连接的换能器接线<br/>是否正确;</li> <li>更换发生器驱动板,方法见下文;</li> </ol>                                       |  |

2. 1500W 发生器驱动板的更换

特别注意:断开发生器电源,在操作过程中不要触及驱动板上的元件,因为电容仍有可能带有高电压(310V),会引起触电危险!

准备好相应工具,先拆下与驱动板连接的线,再让驱动板处于水平位置,用 6 寸十字螺丝刀先拧下驱动板固定在散热器上元件的螺丝,总共 6 个,然后拧下板 四个角上的 4 个螺丝,握住板的边缘把驱动板轻轻抬起来,便可取下驱动板。安 装驱动板的过程与此相反,并且在安装中要注意安装前整流块与温度开关背面要 涂上导热硅脂,四个开关管背面要加绝缘硅胶垫,安装完后按原接线把所有线接 好。

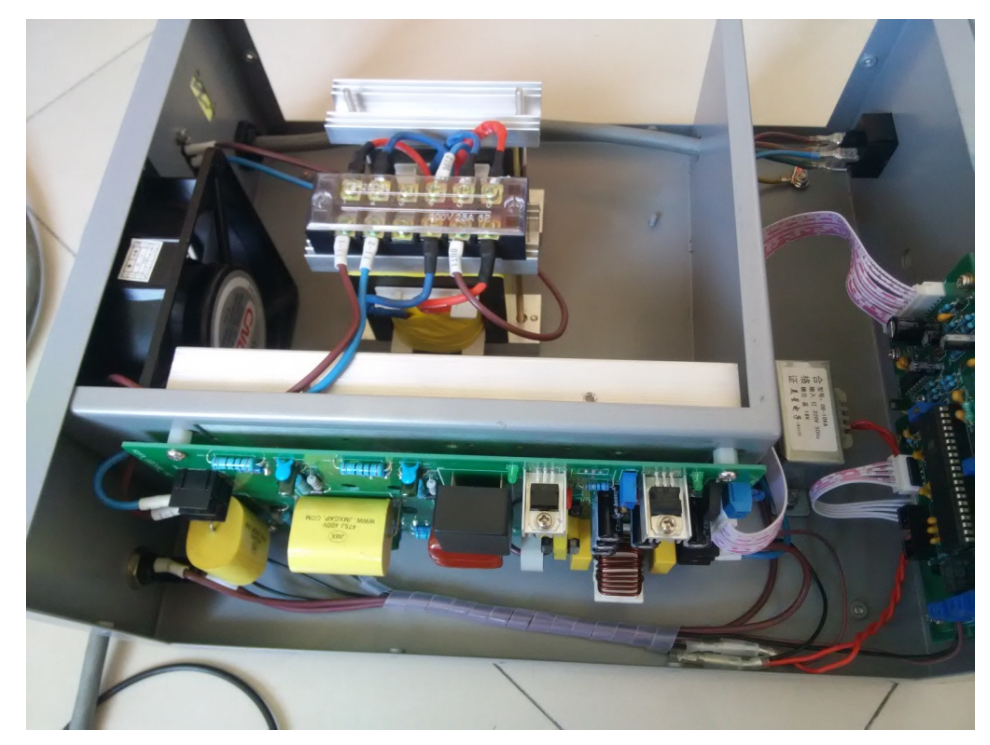

3. 2400W 发生器驱动板的更换

特别注意:断开发生器电源,在操作过程中不要触及驱动板上的元件,因为电容仍有可能带有高电压(310V),会引起触电危险!

准备好相应工具,先拆下与驱动板连接的线,再让驱动板处于水平位置,用 6 寸十字螺丝刀先拧下驱动板上固定 IGBT 的 3 个螺丝,然后拧下板四个角上的 4 个螺丝,握住板的边缘把驱动板轻轻抬起来,便可取下驱动板。安装驱动板的过 程与此相反,并且在安装中要注意 IGBT 模块背面要涂上导热硅脂,最后按原样 把线全部接好。

上电前一定要检查接线是否正确,如果有线未接可能会击穿 IGBT 模块。

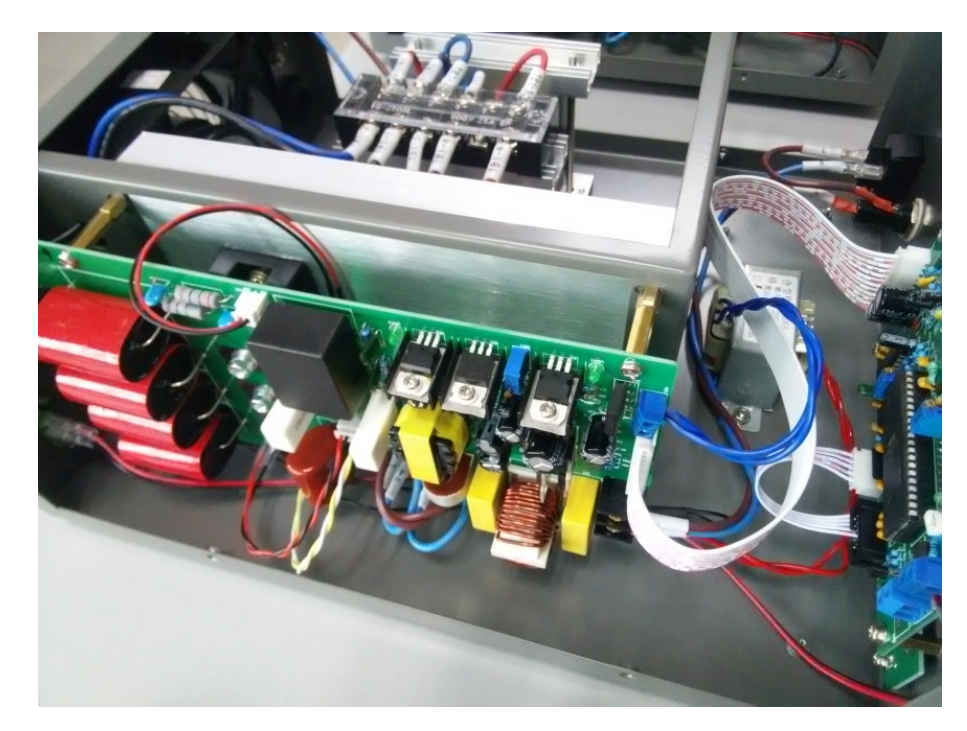

4. 发生器控制板的更换

发生器控制板安装在前面板左上角的背面,四个角上各有一个螺丝固定在面板上 拔下板上的接线,拧下4个螺丝便可以取下控制板。 控制板的安装与此相反,装好后按原样接好连接线。

5. 发生器匹配变压器及匹配电感的更换

发生器匹配变压器及匹配电感的固定螺丝在机箱的背面,各有两个螺丝固定,拆 螺丝前先要拆下上面的连接线。

注意: 在更换发生器匹配变压器及匹配电感时不要试图去调整电感!

6. 发生器散热风机有更换

发生器散热风机固定在机箱的背面,从后面拧下风机网罩上的4个固定螺丝便可 拆下风机,拆下风机时注意不要拉断风机上的接线。

风机的安装与此过程相反。